Для того чтобы сделать утренний X-отчет, используя кассовый аппарат Меркурий 115К, необходимо:

1) войти в режим, введя корректный шестизначный пароль в поле

"ОБ\_\_\_\_" и нажать клавишу "ИТ" (по умолчанию – 000000)

2) На экране появится сообщение "-ОБГ1". Нажимая клавиши "+" и

"-", нужно выбрать необходимую позицию

- "-ОБГ1" сменный отчет
- "-ОБГ2" отчет по кассирам
- "-ОБГЗ" отчет по отделам
- □ "-ОБГ4" отчет по товарам (в режиме OFF-LINE)
- □ "-ОБГ5" отчет по услугам (в режиме OFF-LINE)
- "-ОБГ6" почасовой отчет
- □ "-EL ЧЕ?" отчет по ЭКЛЗ по номеру документа
- □ "-EL LEH?" отчет по ЭКЛЗ контрольной ленты по номеру смены
- □ "-EL UC? " отчет по ЭКЛЗ по итогам смены

Для печати выбранного отчета нажать клавишу "ИТ".